fCf"fXfg□[f<,³,ê,Ä,¢,éfQ□[f€ fRf"fgf□□[f‰,Ì^ê——,Æ□AŠefRf"fgf□□[f‰,Ì□ó'Ô,ª•\ަ,³,ê,Ü,·□B fRf"fgf□□[f ‰,ÌfefXfg□A□Ý'è□A,Ü,½,Í'²□®,ð□s,¤,É,Í□A^ê——,Å-Ú"I,ÌfRf"fgf□□[f‰,ðfNfŠfbfN,µ□A[fvf□fpfefB] ,ðfNfŠfbfN,µ,Ü,·□B □V,μ,¢fQ□[f€ fRf"fgf□□[f‰,ð'ljÁ,·,é,Æ,«,ÉfNfŠfbfN,μ,Ü,·□B

 $[fQ[[f \in fRf"fgf]][[f ] ] f{fbfNfX, É • \Ž;, ³, ê, é]î • ñ, ð[]X[]V, \mu, Ü, ·]B$ 

 $fQ [ [f \in fRf"fgf] [ [f\%, ] fefXfg ] A'^2 ] \ @, \delta ] s, \texttt{x}, \mathcal{E}, \texttt{x}, \acute{E}fNf\check{S}fbfN, \mu, \ddot{U}, \cdot ] B$ 

fRf"fsf...□[f^,ÉfCf"fXfg□[f<,³,ê,Ä,¢,éŠefQ□[f€ fRf"fgf□□[f‰,Ì ID ,Ì^ê——,ª•\ަ,³,ê,Ü,·□B ŠefQ□[f€ fRf"fgf□□[f‰,ÉŠ,,,è"-,Ä,ç,ê,½ ID ,Í•ï□X,Å,«,Ü,·□B ,±,ÌfRf"fsf...□[f^,ÉfCf"fXfg□[f<,³,ê,Ä,¢,éfQ□[f€ fRf"fgf□□[f‰,Ì^ê——,ª•\ަ,³,ê,Ü,·□B

fRf"fgf□□[f‰ ID ,Æ□AŠe ID ,ÉŒ»□ÝŠ",è"-,Ä,ç,ê,Ä,¢,éfQ□[f€ fRf"fgf□□[f‰,Ì^ê——,ª•\ަ,³,ê,Ü,·□B

ʻl'ð,μ,½ ID ,ÉŠ",è"-,Ä,éfQ□[f€ fRf"fgf□□[f‰,ð•Ï□X,·,é,Æ,«,ÉfNfŠfbfN,μ,Ü,·□B

fQ□[f€ fRf"fgf□□[f‰ f|□[fg,Éf|□[fg fhf‰fCfo,ª•K—v,È□ê□‡,Í□A,±,±,Åf|□[fg fhf‰fCfo,ðŽw'è,μ,Ü,·□B

f,fff€,È,Ç,Ì,Ù,©,ÌfffofCfX,ª□AfQ□[f€ fRf"fgf□□[f‰,Ì"®□Ì,ÉŠ",è□ž,ß,é,æ,¤,É,µ,Ü,·□B ,½,¾,µ□A,±,Ìf`fFfbfN f{fbfNfX,ðfif",É,·,é,Æ□AfQ□[f€ fRf"fgf□□[f‰,̉ž"š,ª′x,ê,é,±,Æ,ª, ,è,Ü,·□B

fQ[[f€'+,ÉfWf‡fCfXfefBfbfN,ª[]³[]í,É"®[]ì,µ,È,¢[]ê[]‡,Í[]A,±,Ìf`fFfbfN f{fbfNfX,ðfIft,É,µ,Ü,·[]B

flf"f‰fCf",ÅfQ□[f€,ð□s,Á,Ä,¢,é,Æ,«,Éf,fff€,ª□³□í,É"®□ì,µ,È,¢□ê□‡,â□AfQ□[f€ fRf"fgf□□[f‰,ðŽg p,µ,Ä,¢,é,Æ,«,Éflfbfgf□□[fN,â,Ù,©,Ìfn□[fhfEfFfA,Å-â'è,ª□¶,¶,é□ê□‡,Í□A,±,Ìf`fFfbfN f{fbfNfX,ðflf",É,µ,Ä,-,¾,³,¢□B  $\begin{array}{l} fQ[[f \in fRf"fgf]][[f^{(h)}, \dot{l}\check{Z}i \rightarrow (-\dot{a}: 2 f \{f^{f"}, \dot{l}ftf^{(h)}fCfg f^{(h)}], \& [] \gg \bullet i - \frac{1}{4}, (-\dot{a}: Microsoft SideWinder 3D Pro), \dot{l}^{\hat{e}} - ..., \eth \bullet \cdot \check{Z}_{l}, \mu, \ddot{U}, \vdots B fQ[[f \in fRf"fgf]][[f^{(h)}, \dot{l}] \gg \bullet i - \frac{1}{4}, \overset{a}{a}, i, @, \dot{A}, \ddot{A}, \dot{c}, \dot{e}] \overset{a}{=} [\ddagger A, \gg, \dot{l}] \gg \bullet i - \frac{1}{4}, \eth'(\dot{\delta}, \mu, \ddot{A}, -, \overset{3}{4}, \overset{a}{a}, \dot{c}]B \end{bmatrix}$ 

Žg—p,·,éfQ□[f€ fRf"fgf□□[f‰,Ì□»•i-¼,âŽí—Þ,ª^ê——,É•\ަ,³,ê,È,¢□ê□‡□A□m,»,Ì'¼□n ,ðfNfŠfbfN,µ,Ä□AfRf"fgf□□[f‰,Ìfhf‰fCfo,ðfCf"fXfg□[f<,µ,Ü,·□B,Ü,½,Í□A□mf†□[fU□[□Ý'è□n ,ðfNfŠfbfN,µ,Ä□AfRf"fgf□□[f‰,Ì"Á□«,ðŽw'è,µ,Ü,·□B fQ□[f€ fRf"fgf□□[f‰,ª^ê——,É•\ަ,³,ê, ,□AfCf"fXfg□[f< fffBfXfN,ðŽg—p,·,é,Æ,«,ÉfNfŠfbfN,μ,Ü,·□B•\ ަ,³,ê,éf\_fCfAf□fO f{fbfNfX,Ì [fffBfXfNŽg—p] ,ðfNfŠfbfN,μ,Ä□A‰æ-Ê,É•\ަ,³,ê,éŽwަ,É□],¢,Ü,·□B fQ□[f€ fRf"fgf□□[f‰,ª^ê——,É•\ަ,³,ê, \_□AfCf"fXfg□[f< fffBfXfN,à,È,¢,Æ,«,ÉfNfŠfbfN,μ,Ü,·□B fRf"fgf□□[f ‰,Ì"Á[⊲,ðŽw'è,·,é,±,Æ,ª,Å,«,Ü,·□B fQ□[f€ fRf"fgf□□[f‰,Ìf{f^f"□",ðŽw'è,µ,Ü,·□B

□Ý'è,·,éfQ□[f€ fRf"fgf□□[f‰,ÌŽí—Þ,ðŽw'è,μ,Ü,·□B

\_\_\_ê\_\_p,É\_\_YŒv,³,ê,½fQ\_[[f€ fRf"fgf□\_[[f‰,Å, ,é,±,Æ,ðŽw'è,μ,Ü,·□B

8 •ûŒü,Ö,Ì^Ú"®,ª‰Â"\,Èf^fbf` fffBfŒfNfVf‡fif< fRf"fgf□□[f‰,Å, ,é,±,Æ,ðŽw'è,μ,Ü,·□B 'Ê□í□A,±,ÌŽí— Þ,ÌfQ□[f€ fRf"fgf□□[f‰,É,Í 2 □` 4 ŒÂ,Ìf{f^f",ª, ,è,Ü,·□B fQ□[f€ fRf"fgf□□[f‰,Éfnf"fhf<□AfAfNfZf< fyf\_f<□AfufŒ□[fL fyf\_f<,ª, ,é,±,Æ,ðަ,μ,Ü,·□B

fQ□[f€ fRf"fgf□□[f‰,ÉŽ<ŠE,Ì□Ø,è'Ö,¦‹@"\,ª, ,é,±,Æ,ðŽw'è,µ,Ü,·□B Ž<ŠE,Ì□Ø,è'Ö,¦‹@"\,ðŽg,¤,Æ□A‰æ– Ê□ã,ÌfIfufWfFfNfg,ðŒ©,é^Ê'u,âŠp"x,ðŽw'è,Å,«,Ü,·□B ft□[fU□[□Ý'è,ÌfQ□[f€ fRf"fgf□□[f‰,Ì-¼'O,ð"ü—ĺ,·,é□ê□Š,Å,·□B ,±,±,É"ü—ĺ,µ,½-¼'O,ĺ□AfRf"fsf… □[f^,ÉfCf"fXfg□[f<,³,ê,Ä,¢,é—~—p‰Â"\,ÈfRf"fgf□□[f‰,Ì^ê——,É•\ަ,³,ê,Ü,·□B  $fRf"fgf\Box\Box[f‰,^afWf\ddaggerfCfXfefBfbfN,Å, ,é,\pm,Æ,ðŽw'è,\mu,Ü,\cdot\BoxB$ 

'I'ð,μ,½fQ□[f€ fRf"fgf□□[f‰,ÉŠ",è"-,Ä,é,±,Æ,Ì,Å,«,éfRf"fgf□□[f‰ ID ,ð•\ަ,μ,Ü,·□B fRf"fgf□□[f‰ ID ,ð•\ަ,μ,Ü,·□B fRf"fgf□□[f‰ ID ,ð•\ަ,μ,Ü,·□B fRf"fgf□□[f‰ ID ,ð•\□X,·,é,É,Í□A-î^ó,ðfNfŠfbfN,μ,Ä,,¾,³,¢□B

fQ[[f€ fRf"fgf[][[f‰,Ì ID ,É 1 ,ðŠ",è"-,Ä,é•K—v,Ì, ,éfQ[[f€,à, ,è,Ü,·[]B

ʻl'ð,μ,½fRf"fgf□□[f‰ ID ,ª•\ަ,³,ê,Ü,·□B,±,Ì ID ,ÉfQ□[f€ fRf"fgf□□[f‰,ðŠ,,,è"–,Ä,é,É,Í□A[fQ□[f€ fRf"fgf□□[f‰] f{fbfNfX,Ì^ê——,Å-Ú"I,ÌfRf"fgf□□[f‰-¼,ðfNfŠfbfN,μ,Ü,·□B —~—p‰Â"\,ÈfQ□[f€ fRf"fgf□□[f‰,Ì^ê——,ð•\ަ,μ,Ü,·□B

޲ 1 ,Æ 2 ,Ì"®□ì"Í^Í,ð∙\ަ,µ,Ü,·□BŽg—p,·,éfQ□[f€ fRf"fgf□□[f‰,ÌŽ² 1 ,Æ 2 ('Ê□í X ,ÆY) ,Ì"®□ì"Í^Í,ð'²□®,·,é,É,Í□A'²□®□î•ñ,ÌŽwަ,É□],Á,Ä'€□ì,µ,Ä,,³₄,³,¢□B ޲ 3 ,Ì"®[]ì"Í^Í,ð∙\ަ,µ,Ü,·[]BŽg—p,·,éfQ[[f€ fRf"fgf[][[f‰,ÌŽ² 3 ,Ì"®[]ì"Í^Í,ð'²[]®,·,é,É,Í[]A'²[]®[]î•ñ,ÌŽwަ,É[]],Á,Ä'€[]ì,µ,Ä,,¾,³,¢[]B ޲ 4 ,Ì" ®[]ì"Í^Í,ð∙\ަ,µ,Ü,·[]BŽg—p,·,éfQ[[f€ fRf"fgf[][[f‰,ÌŽ² 4 ,Ì" ®[]ì"Í^Í,ð'²[]®,·,é,É,Í[]A'²[]®[]î•ñ,ÌŽwަ,É[]],Á,Ä'€[]ì,µ,Ä,,¾,³,¢[]B ޲ 5 ,Ì"®[]ì"Í^Í,ð∙\ަ,µ,Ü,·[]BŽg—p,·,éfQ[[f€ fRf"fgf[][[f‰,ÌŽ² 5 ,Ì"®[]ì"Í^Í,ð'²[]®,·,é,É,Í[]A'²[]®[]î•ñ,ÌŽwަ,É[]],Á,Ä'€[]ì,µ,Ä,,¾,³,¢[]B ޲ 6 ,Ì" ®[]ì"Í^Í,ð∙\ަ,µ,Ü,·[]BŽg—p,·,éfQ[[f€ fRf"fgf[][[f‰,ÌŽ² 6 ,Ì" ®[]ì"Í^Í,ð'²[]®,·,é,É,Í[]A'²[]®[]î•ñ,ÌŽwަ,É[]],Á,Ä'€[]ì,µ,Ä,,¾,³,¢[]B Ž<"\_,ð□ã‰⁰□¶‰E,É"®,©,μ,½,Æ,«,Ì^Ê'u,ð∙\ަ,μ,Ü,·□B fQ□[f€ fRf"fgf□□[f‰,ÌŽ<"\_□Ø,è'Ö,¦‹@"\ ,ð'²□®,·,é,É,Í□A'²□®□î•ñ,ÌŽwަ,É□],Á,Ä'€□Ì,μ,Ä,,¾,³,¢□B fQ□[f€ fRf"fgf□□[f‰,Éf‰f\_□[,Ü,½,ĺfyf\_f<,ª•t,¢,Ä,¢,é,±,Æ,ðŽw'è,µ,Ü,·□B, ,é,¢,ĺ□A•Ê,Ìf ‰f\_□[,Ü,½,ĺfyf\_f<,ð□Ú'±,µ,½,±,Æ,ðŽw'è,µ,Ü,·□B fQ□[f€,Åf‰f\_□[,âfyf\_f<,ðŽg—p,Å,«,é,æ,¤ ,É,·,é,Æ,«,ĺ□A,±,Ìf`fFfbfN f{fbfNfX,ðflf",É,µ,Ü,·□B fQ□[f€ fRf"fgf□□[f‰,ð'2□®,·,é,Æ,«,ÉfNfŠfbfN,μ,Ü,·□B ,±,Ì'2□®,É,æ,è□AŽg—p,·,éfQ□[f€ fRf"fgf□□[f‰ ,ÌŽ²,Ì"®□ì"Í^Í,ª□Ý'è,³,ê,Ü,·□B Žg—p,·,éfQ□[f€ fRf"fgf□□[f‰,ÉŽ<"\_□Ø,è'Ö,¦<@"\,ª•t,¢,Ä,¢ ,é□ê□‡,Í□A,»,Ì<@"\,ð'2□®,·,é,±,Æ,à,Å,«,Ü,·□B ޲ 1 ,Æ 2 ,Ì"®□ì"Í^Í,ð∙\ަ,µ,Ü,·□BŽg—p,·,éfQ□[f€ fRf"fgf□□[f‰,ÌŽ² 1 ,Æ 2 ('Ê□í X ,ÆY) ,Ì"®□ì"Í^Í,ð'²□®,·,é,É,Í□A'²□®□î•ñ,ÌŽwަ,É□],Á,Ä'€□ì,µ,Ä,,³₄,³,¢□B ޲ 3 ,Ì"®[]ì"Í^Í,ð∙\ަ,µ,Ü,·[]BŽg—p,·,éfQ[[f€ fRf"fgf[][[f‰,ÌŽ² 3 ,Ì"®[]ì"Í^Í,ð'²[]®,·,é,É,Í[]A'²[]®[]î•ñ,ÌŽwަ,É[]],Á,Ä'€[]ì,µ,Ä,,¾,³,¢[]B ޲ 4 ,Ì" ®[]ì"Í^Í,ð∙\ަ,µ,Ü,·[]BŽg—p,·,éfQ[[f€ fRf"fgf[][[f‰,ÌŽ² 4 ,Ì" ®[]ì"Í^Í,ð'²[]®,·,é,É,Í[]A'²[]®[]î•ñ,ÌŽwަ,É[]],Á,Ä'€[]ì,µ,Ä,,¾,³,¢[]B Še'²∏®Žè∏‡,É,Â,¢,Ä∏à−¾,µ,Ü,·∏B

޲ 1 ,Æ 2 ,Ì" ® □ì"Í ^Í,ðfefXfg,µ,Ü,·□BfefXfg f{fbfNfX,Ì 4 ,Â,ÌŠp,É^Ú" ® ,Å,«,é,©,Ç,¤,© ,ðŠm"F,µ,Ä,-,¾,³,¢□B ޲ 1 ,Æ 2 ,ª□³,µ,"½‰ž,µ,È,¢□ê□‡,Í□AfQ□[f€ fRf"fgf□□[f‰,ð□Ä'2□®,µ,Ä,,¾,³,¢□B ޲ 3 ,Ì" ® □ì"Í^Í,ðfefXfg,µ,Ü,·□BfQ□[f€ fRf"fgf□□[f‰,ÌŽ²fRf"fgf□□[f‰,ðŽg,Á,Ä□AfefXfg f{fbfNfX,Ì□ã,Æ ‰⁰,É^Ú" ®,Å,«,é, ©,Ç,¤, ©,ðŠm"F,µ,Ä,,¾,³,¢□B޲ 3 ,ª□³,µ,"½‰ž,µ,È,¢□ê□‡,Í□AfQ□[f€ fRf"fgf□□[f‰,ð□Ä'2] ®,µ,Ä,,¾,³,¢□B ޲ 4 ,Ì" ® □ì"Í^Í,ðfefXfg,µ,Ü,·□BfefXfg f{fbfNfX,Ì□ã,Ɖº,É^Ú" ® ,Å,«,é,© ,Ç,¤,© ,ðŠm"F,µ,Ä,,¾,³,¢□B ޲ 4 ,ª□³,µ,"½‰ž,µ,È,¢□ê□‡,Í□AfQ□[f€ fRf"fgf□□[f‰,ð□Ä'²□® ,µ,Ä,,¾,³,¢□B ޲ 5 ,Ì"®□ì"Í^Í,ðfefXfg,µ,Ü,·□BfefXfg f{fbfNfX,Ì□ã,Ɖº,É^Ú"®,Å,«,é,©,Ç,¤,©,ðŠm"F,µ,Ä,,¾,³,¢□B ޲ 5 ,ª□³,µ,"½‰ž,µ,È,¢□ê□‡,Í□AfQ□[f€ fRf"fgf□□[f‰,ð□Ä'2□®,µ,Ä,,¾,³,¢□B ޲ 6 ,Ì" ® □Ì"Í^Í,ðfefXfg,µ,Ü,·□BfefXfg f{fbfNfX,Ì□ã,Ɖº,É^Ú" ® ,Å,«,é,© ,Ç,¤,© ,ðŠm"F,µ,Ä,,¾,³,¢□B ޲ 6 ,ª□³,µ,"½‰ž,µ,È,¢□ê□‡,Í□AfQ□[f€ fRf"fgf□□[f‰,ð□Ä'2□®,µ,Ä,,¾,³,¢□B fQ[[f€ fRf"fgf]][f‰,ÉŽ<"\_]Ø,è'Ö,¦<@"\,ª•t,¢,Ä,¢,é[ê[‡,Í[]A,»,Ì<@"\,ðfefXfg,µ,Ü,·]B Ž<"\_]Ø,è'Ö,¦<@"\ ,ðfefXfg,·,é,É,Í[]A[]㉺[]¶‰E,É"®,©,µ,Ü,·]B []³,µ,"½‰ž,µ,È,¢[]ê[]‡,Í[]AfQ[[f€ fRf"fgf]][[f‰ ,ð[]Ä'²]]®,µ,Ä,,¾,³,¢[]B fQ□[f€ fRf"fgf□□[f‰,Ìf{f^f",ðfefXfg,μ,Ü,·□B fQ□[f€ fRf"fgf□□[f‰,ÌŠef{f^f",ð^ê"x,É^ê‰ñ, ¸,‰Ÿ,μ,Ä,-,¾,³,¢□B f{f^f",ÌŠ",è"-,Ä,Í□AfQ□[f€ fRf"fgf□□[f‰,Ì□»'¢Œ³,ÅŒ^,ß,ç,ê,Ä,¢,Ü,·□B  $\check{Z} < \_ [ \emptyset, \grave{e}' \ddot{O}, | < @'' \backslash, \grave{l}'^2 ] @, \grave{l} \check{S} e \check{Z} \grave{e} ] \ddagger, \stackrel{a}{=} ] I, i, \acute{A}, \frac{1}{2}, \varsigma [ A, \pm, \pm, \delta f N f \check{S} f b f N, \cdot, \acute{e}, ©$ **Enter**  $fL_{[}[, \delta \% \ddot{Y}, \mu, \ddot{U}, \cdot ] B$ 

'O,Ì'2□®Žè□‡,É-ß,è,Ü,·□B Œ»□Ý,ÌŽ²,Í□A'2□®,³,ê,È,¢,Ü,Ü,©□A'O,É'2□®,³,ê,½'I,É-ß,è,Ü,·□B

Œ»[]Ý,Ì′²[]®Žè[]‡,ðfXfLfbfv,µ,Ä[]AŽŸ,ÌfRf"fgf[][][f<,ð′²[]®,µ,Ü,·[]B Œ»[]Ý,ÌŽ²,Í[]A′²[]®,³,ê,È,¢ ,Ü,Ü,©[]A'O,É′²[]®,³,ê,½'I,É-ß,è,Ü,·[]B  $\check{Z} < \_ [] \emptyset, \grave{e}' \ddot{O}, \ | < @'' \ ]^{2} [] @, \ \check{I} \check{S} e \check{Z} \grave{e} [] \ddagger, \stackrel{a}{=} [] i, \ i, \ A, \ \frac{1}{2}, \ c [] A, \ \pm, \ \pm, \ \delta f N f \check{S} f b f N, \ \cdot, \ e, \ e \ \textbf{Enter} \ f L [] [, \ \delta & \ddot{V}, \ \mu, \ \ddot{U}, \ \vdots ] B$ 

'O,Ì'2□®Žè□‡,É-ß,è,Ü,·□B Œ»□Ý,ÌŽ²,Í□A'2□®,³,ê,È,¢,Ü,Ü,©□A'O,É'2□®,³,ê,½'I,É-ß,è,Ü,·□B

Œ»□Ý,Ì′2□®Žè□‡,ðfXfLfbfv,µ,Ä□AŽŸ,ÌfRf"fgf□□[f<,ð′2□®,µ,Ü,·□B Œ»□Ý,ÌŽ²,Í□A′2□®,³,ê,È,¢ ,Ü,Ü,©□A′O,É′2□®,³,ê,½′I,É-ß,è,Ü,·□B □V,μ,¢fQ□[f€,ðfCf"fXfg□[f<,Å,«,éfhf‰fCfu,Æ□AfQ□[f€,ÅŽg—p,·,éfffBfXfN—e—Ê,ð•\ަ,μ,Ü,·□B fQ□[f€,ÅŽg—p,·,éfffBfXfN—e—Ê,ÌŠ,□‡,Í□A□œŠO,³,ê,½fhf‰fCfu,Å,Í•Ї□X,³,ê,Ü,¹,ñ□B

,·,×,Ä,Ìfhf‰fCfu,Å□AfQ□[f€,ÉŽg—p,·,éfffBfXfN—e—Ê,ÌŠù'è,ÌŠ"□‡,ðŒ³,É-ß,μ,Ü,·□B

fQ[[f€,ÅŽg—p,Å,«,éfffBfXfN—e—Ê,ð'²[®,µ,Ü,·[]B

f{fCfX f`fffbfg,ðŽg—p‰Â″\,É,∙,é∙û-@,Æ□Af{fCfX f`fffbfg,ÌŽg,¢∙û,Ì□Ú□×,ð∙\ަ,μ,Ü,·□B

flf"f‰fCf"□ã,ÌŽQ‰ÁŽÒ,Æf`fffbfg,µ,È,ª,çfvfŒfC,Å,«,éfQ□[f€,Ì^ê——,ª•\ަ,³,ê,Ü,·□B

This file is not meant for browsing